## Hibakeresés Windowson

Operációs rendszerek gyakorlati útmutató Készítette: Micskei Zoltán Utolsó módosítás: 2013.02.19.

A gyakorlat célja, hogy megismerjünk néhány alapvető eszközt, amivel különböző hibák okát lehet felderíteni, legyen az hibás szoftver, teljesítményprobléma vagy akár a számítógép összeomlása.

A feladatokat érdemes virtuális gépben végrehajtani, a tantárgy "Windows alapok" gyakorlata tartalmaz egy útmutatót, hogy hogyan hozzunk létre egy megfelelő virtuális gépet.

## 1 Hozzáférési hibák vizsgálata

Ha arra gyanakszunk, hogy az adott hibát valami fájl hozzáférési probléma okozza (pl. nincs megfelelő jogosultsága az alkalmazásnak, nem talál valami keresett fájlt), akkor ilyen helyzetekben a Sysinternals csomag *Process Monitor* eszközét érdemes használni.

### 1.1 A Process Monitor bemutatása

A Process Monitor (1. ábra) rögzíti a rendszer összes fájl, registry és hálózati műveleteit, amit utána könnyedén szűrhetünk és elemezhetünk.

| â                       |                    |                                              | Process Monitor - Sysinternals: www | .sysinternals.com   |
|-------------------------|--------------------|----------------------------------------------|-------------------------------------|---------------------|
| File Edit Event Filter  | Tools Options Help | 1                                            |                                     |                     |
| 😂 🖬   💸 🕸 🖾             | 🔻 🔺 😨   🗉          | 🐴 🔻 🛛 🎊 🔜 🔍 🌆                                |                                     |                     |
| Time Process Name       | PID Operation      | Path                                         | Result                              | Detail              |
| 11:44: E SearchIndexer  | 1712 🛃 ReadFile    | C:\Windows\System32\mssrch.dll               |                                     | Offset: 1 913 856,  |
| 11:44: 💷 dwm.exe        | 852 🔜 ReadFile     | C:\Windows\System32\dwmcore.dll              | SUCCESS                             | Offset: 1 411 072,  |
| 11:44: El SearchIndexer | 1712 🔜 ReadFile    | C:\Windows\System32\mssrch.dll               | SUCCESS                             | Offset: 1 872 896,  |
| 11:44: 💽 dwm.exe        | 852 🔜 ReadFile     | C:\Windows\System32\dwmcore.dll              | SUCCESS                             | Offset: 1 370 112,  |
| 11:44: El SearchIndexer | 1712 🛃 ReadFile    | C:\Windows\System32\mssrch.dll               | SUCCESS                             | Offset: 1 844 224,  |
| 11:44: 🖃 dwm.exe        | 852 🔜 ReadFile     | C:\Windows\System32\dwmcore.dll              | SUCCESS                             | Offset: 1 345 536,  |
| 11:44: 💵 dwm.exe        | 852 🔜 ReadFile     | C:\Windows\System32\dwmcore.dll              | SUCCESS                             | Offset: 1 361 920,  |
| 11:44: 💵 dwm.exe        | 852 🛃 ReadFile     | C:\Windows\System32\dwmcore.dll              | SUCCESS                             | Offset: 1 191 424,  |
| 11:44: 💽 dwm.exe        | 852 🛃 ReadFile     | C:\Windows\System32\dwmcore.dll              | SUCCESS                             | Offset: 1 207 808,  |
| 11:44: El SearchIndexer | 1712 🛃 ReadFile    | C:\Windows\System32\mssrch.dll               | SUCCESS                             | Offset: 1 827 840,  |
| 11:44: 💽 dwm.exe        | 852 🛃 ReadFile     | C:\Windows\System32\dwmcore.dll              | SUCCESS                             | Offset: 1 320 960,  |
| 11:44: 💽 dwm.exe        | 852 🛃 ReadFile     | C:\Windows\System32\dwmcore.dll              | SUCCESS                             | Offset: 1 337 344,  |
| 11:44: 💽 dwm.exe        | 852 🌋 RegQueryKey  | HKLM                                         | SUCCESS                             | Query: HandleTag    |
| 11:44: 💽 dwm.exe        | 852 🌋 RegOpen Key  | HKLM\Software\Microsoft\Windows\DWM\Schedule | NAME NOT FOUND                      | Desired Access: R   |
| 11:44: 🖃 dwm.exe        | 852 🌋 RegQueryKey  | HKLM                                         | SUCCESS                             | Query: Handle Tag   |
| 11:44: 💷 dwm.exe        | 852 KegOpenKey     | HKLM\Software\Microsoft\Windows\DWM\Schedule | NAME NOT FOUND                      | Desired Access: R   |
| 11:44: El SearchIndexer | 1712 🛃 ReadFile    | C:\Windows\System32\mssrch.dll               | SUCCESS                             | Offset: 1 819 648,  |
| 11:44: Isearchindexer   | 1712 🛃 ReadFile    | C:\Windows\System32\mssrch.dll               | SUCCESS                             | Offset: 1 479 168,  |
| 11:44: IIIHost.exe      | 1876 🌌 Thread Exit |                                              | SUCCESS                             | Thread ID: 1064,    |
| 11:44: 💽 DilHost.exe    | 1876 🛃 ReadFile    | C:\Windows\System32\clbcatq.dll              | SUCCESS                             | Offset: 560 640, Le |

1. ábra: A Process Monitor felülete

Alapesetben egy Windowson, ha látszólag semmi se fut, akkor is tipikusan több ezer esemény történik a háttérben. Ezért érdemes mindig valami megfelelő szűrőfeltételt beállítani (2. ábra). Lehet szűrni a program nevére, a folyamat azonosítójára vagy a művelet

visszatérési értékére (pl. NOT FOUND vagy ACCESS DENIED). Lehet részleges egyezésre is szűrni.

| 3                                     | Proc                  | ess Monitor Filt | er                  | x |
|---------------------------------------|-----------------------|------------------|---------------------|---|
| Display entries match<br>Process Name | ing these conditions: | badapp.exe       | ✓ then Include      | • |
| Reset                                 |                       |                  | Add Remov           | e |
| Column                                | Relation              | Value            | Action              |   |
| V 😵 Process N                         | is                    | Procmon.exe      | Exclude             | Ξ |
| V 🐼 Process N                         | is                    | Procmon64.exe    | Exclude             |   |
| V                                     | is                    | System           | Exclude             |   |
| 🔽 🐼 Operation                         | begins with           | IRP_MJ_          | Exclude             |   |
| 🔽 🔀 Operation                         | begins with           | FASTIO_          | Exclude             |   |
| 🔽 🐼 Result                            | begins with           | FAST IO          | Exclude             |   |
| 🔽 🚰 Path                              | ande with             | nanafila eve     | Evolude             | Ŧ |
|                                       |                       | ОК               | <u>Cancel</u> Apply |   |

2. ábra: Szűrőfeltétel beállítása Process Monitorban

Egy-egy eseményről részletes adatokat is megnézhetünk. Az eszköz rögzíti a művelet pontos paramétereit (pl. egy állomány megnyitása esetén milyen elérést kért az alkalmazás), vagy akár, hogy milyen hívások sorozatával jutott el ide az alkalmazás (azaz a verem tartalmát).

| 2                                                                                                    | Event Properties                                                                                                    | <u>د</u> | 2                                          |                                                                                                    |                                                                                                    | Event Properties                                                                                                    |                                                                                                    |
|----------------------------------------------------------------------------------------------------|----------------------------------------------------------------------------------------------------|----------|--------------------------------------------|----------------------------------------------------------------------------------------------------|----------------------------------------------------------------------------------------------------|----------------------------------------------------------------------------------------------------|----------------------------------------------------------------------------------------------------|
| Event Process                                                                                                    | Stack                                                                                                    |          | Event                                      | t Pro                                                                                                 | ocess Stack                                                                                                    |                                                                                                    |                                                                                                    |
| Date:                                                                                                    | 2012.02.20. 11:44:22                                                                                                    |          | Fra                                        | ame                                                                                                   | Module                                                                                                    | Location                                                                                                    | Address                                                                                                    |
| Thread:<br>Class:<br>Operation:<br>Result:<br>Path:<br>Duration:<br>—<br>—<br>—<br>—<br>—<br>—<br>—<br>—<br>—<br>—<br>—<br>—<br>—<br>—<br>—<br>—<br>—<br>—<br>— | 2640<br>File System<br>CreateFile<br>SUCCESS<br>C:\Windows\System32\combase.dll<br>0.0000414<br>: Read Data/List Directory, Execute/Traverse, Syn<br>Synchronous IO Non-Alert, Non-Directory File<br>n/a<br>Read, Delete<br>n/a<br>Opened |          | Fr K K K K K K K K K K K V U U U U U U U U | ame<br>0<br>1<br>2<br>3<br>4<br>5<br>6<br>7<br>8<br>9<br>10<br>11<br>12<br>13<br>14<br>15<br>16<br>17 | Module<br>ftmgr.sys<br>ftmgr.sys<br>ntoskml.exe<br>ntoskml.exe<br>ntoskml.exe<br>ntoskml.exe<br>ntoskml.exe<br>ntoskml.exe<br>ntoskml.exe<br>ntoskml.exe<br>ntoll.dll<br>ntdl.dll<br>ntdll.dll<br>ntdl.dll<br>ntdl.dllll<br>ntdl.dlll<br>ntdl.dlll<br>ntdl.dll<br>ntdl.dll<br>ntdll<br>ntdl.dlll | Location<br>RtGetStreamHandleContext + 0x44f<br>RtReleaseContext + 0x663<br>RtIs32btProcess + 0x153aa<br>ObOpenObjectByName + 0x25cb<br>ObOpenObjectByName + 0x25a<br>ObOpenObjectByName + 0x25a<br>ObOpenObjectByName + 0x1932<br>NtOpenFile + 0x58<br>KeSaveStateForHibemate + 0x29f3<br>ZwOpenFile + 0xa<br>RtHashUnicodeString + 0x1edc<br>RtIhashUnicodeString + 0x1edc<br>RtIhashUnicodeString + 0x16c7<br>RtIhashUnicodeString + 0x16c7<br>RtIhashUnicodeString + 0x16c7<br>RtIhashUnicodeString + 0x16c7<br>RtIhashUnicodeString + 0x16c7<br>RtIhashUnicodeString + 0x16c4<br>RtIhashUnicodeString + 0x16a<br>CarClientConnectToServer + 0x116a<br>LdrinitializeThunk + 0xe | Address<br>Ddffff 8800135173f<br>Ddffff 88001354ae:<br>Ddffff 880013772er<br>Ddffff 880014d36dt<br>Ddffff 800014d136i<br>Ddffff 800014d136i<br>Ddffff 800014d2a4:<br>Ddffff 800014d2a4:<br>Ddffff 800014c800k<br>Ddffff 800014c800k<br>Ddfff 800014c800k<br>Ddfff 800014c800k<br>Ddfff 800014c800k<br>Ddfff 800014c800k<br>Ddfff 800014c800k<br>Ddfff 800014c800k<br>Ddfff 800014c800k<br>Ddfff 800014c800k<br>Ddfff 800014c800k<br>Ddfff 800014c800k<br>Ddfff 800014c800k<br>Ddfff 800014c800k<br>Ddff 800014c800k<br>Ddff 800014c80k<br>Ddff 800014c80k<br>Ddff 800014c80k<br>Ddf 800014c80k<br>Ddf 8000000000000000000000000000000000000 |
|                                                                                                    |                                                                                                    |          | •                                          |                                                                                                    |                                                                                                    | III Properties Search Source.                                                                                                    |                                                                                                    |
|                                                                                                    | xt Highlighted Close                                                                                                    |          | •                                          | ł                                                                                                    | Next Highli                                                                                                    | Cop                                                                                                    | y All Close                                                                                                    |

3. ábra: Esemény részletei

Egy konkrét lefutáson érdemes még megnézni a *Tools* menü összefoglaló listáit, a *File Summary* megmutatja például, hogy a futás során milyen fájlokat értünk el, és azokkal kapcsolatban mennyi esemény volt.

## 1.2 Egyszerű mintapélda vizsgálata

A gyakorlat keretében egy egyszerű, szándékosan hibás alkalmazást fogunk megvizsgálni.

1. Az alkalmazás forrása

Hozzunk létre egy c:\demo könyvtárat és benne egy badapp.cs fájlt a következő tartalommal.

```
using System;
using System.IO;
namespace BadApp
{
  class Program
  {
    private static readonly string dataFileLocation =
        Path.Combine(Environment.GetFolderPath(
        Environment.SpecialFolder.ProgramFilesX86),
        @"BME\BadApp\results.txt");
    public static void Main()
    {
      try
      {
        Console.WriteLine("Badly written application v1.3");
        Console.WriteLine("Processing...");
        System.Threading.Thread.Sleep(1000);
        using (StreamWriteroutfile = new StreamWriter(dataFileLocation))
        {
          outfile.Write(42);
        }
        Console.WriteLine("Processing done!");
      }
      catch
      {
        throw new Exception();
      }
    }
  }
}
```

Az alkalmazás kiír a konzolra, majd megpróbál írni egy fájlba, ami a *Program Files* könyvtáron belül van. (Figyelem: az alkalmazás szándékosan rossz, nem követendő példát mutat.)

2. Az alkalmazás lefordítása

Fordítsuk le a fenti programot! Nyissunk egy *Command Prompt*ot, majd hajtsuk végre a következő parancsokat.

cd \demo
c:\Windows\Microsoft.NET\Framework\v4.0.30319\csc.exe badapp.cs

Attól függően, hogy milyen verziójú .NET Framework van telepítve a számítógépre, más lehet a C# fordító (csc.exe) elérési útja, ezt ha kell, akkor módosítsuk. A parancs eredményeképpen előáll a badapp.exe program.

3. Felkészülés a futásra

Hozzuk létre a C:\Program Files (x86)\BME könyvtárat (ehhez megerősítést kér majd a Windows, hisz alapesetben csak rendszergazdáknak van joga írni a *Program Files* könyvtárba).

4. Az alkalmazás futtatása

Futtassuk az alkalmazást egy nem rendszergazdai parancssorból. Ha minden "jól" megy, akkor hibát kell látnunk: egyrészt egy nem kezelt kivételt dob az alkalmazás, másrészt megjelenik a *Windows Error Reporting* ablaka.

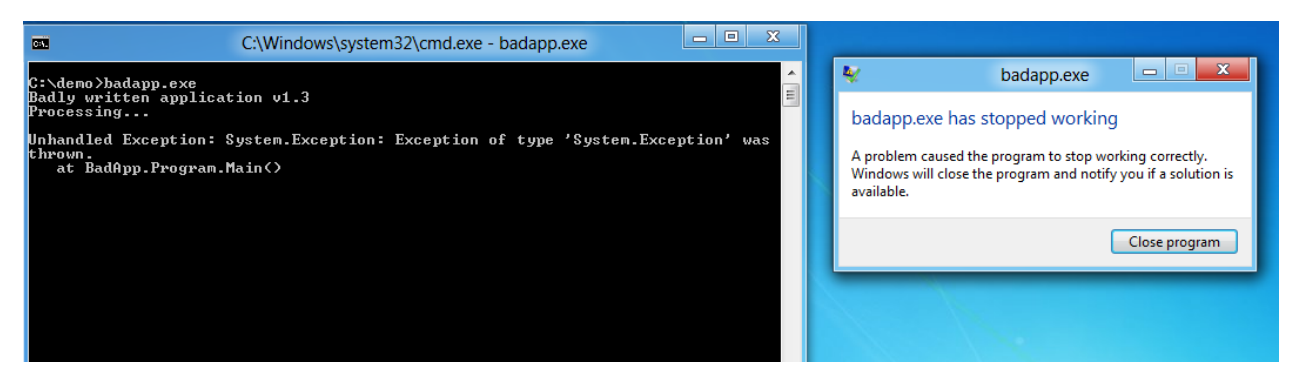

4. ábra: A példa alkalmazás hibája

5. Az alkalmazás műveleteinek rögzítése

Indítsuk el a Process Monitor segédeszközt, és állítsunk be egy szűrőt, ami csak a badapp.exe műveleteit mutatja (szűrő: "processname", "is", "badapp.exe", "include").

| â      |                  |                          |                                 | Process Monitor - Sysinternals: www.sy | sinternals.com                                      |
|--------|------------------|--------------------------|---------------------------------|----------------------------------------|-----------------------------------------------------|
| File E | dit Event Filter | Tools Options Help       |                                 |                                        |                                                     |
| ) 🚅 🖥  | i i 🕺 🕅 🖸        | 🗟 🛓 🤄   🗉                | 🔺 📕 🛛 🛣 🔜 🔍 🔤                   |                                        |                                                     |
| Time   | Process Name     | PID Operation            | Path                            | Result                                 | Detail                                              |
| 15:05: | badapp.exe       | 2076 🦉 Process Start     |                                 | SUCCESS                                | Parent PID: 1912                                    |
| 15:05: | badapp.exe       | 2076 🧟 Thread Create     |                                 | SUCCESS                                | Thread ID: 184                                      |
| 15:05: | badapp.exe       | 2076 🧟 Load Image        | C:\demo\badapp.exe              | SUCCESS                                | Image Base: 0xf80000, Image Size: 0x8000            |
| 15:05: | badapp.exe       | 2076 🧟 Load Image        | C:\Windows\System32\ntdll.dll   | SUCCESS                                | Image Base: 0x7ff1d9c0000, Image Size: 0x1b2000     |
| 15:05: | badapp.exe       | 2076 🛃 Create File       | C:\demo                         | SUCCESS                                | Desired Access: Execute/Traverse, Synchronize, Dis  |
| 15:05: | badapp.exe       | 2076 🛃 Create File       | C:\Windows\System32\mscoree.dll | SUCCESS                                | Desired Access: Read Attributes, Disposition: Open, |
| 15:05: | badapp.exe       | 2076 🛃 Query Basic Infor | C:\Windows\System32\mscoree.dll | SUCCESS                                | CreationTime: 2011.08.23. 23:16:58, LastAccessTim   |
| 15:05: | badapp.exe       | 2076 🛃 Close File        | C:\Windows\System32\mscoree.dll | SUCCESS                                |                                                     |
| 15:05: | badapp.exe       | 2076 🛃 Create File       | C:\Windows\System32\mscoree.dll | SUCCESS                                | Desired Access: Read Data/List Directory, Execute/  |
| 15:05: | badapp.exe       | 2076 🛃 Create File Mapp. | C:\Windows\System32\mscoree.dll | FILE LOCKED WITH ONLY R                | . SyncType: SyncTypeCreateSection, PageProtection:  |
| 15:05: | badapp.exe       | 2076 🛃 Create File Mapp. | C:\Windows\System32\mscoree.dll | SUCCESS                                | SyncType: SyncTypeOther                             |
| 15:05: | badapp.exe       | 2076 🧟 Load Image        | C:\Windows\System32\mscoree.dll | SUCCESS                                | Image Base: 0x7ff11e80000, Image Size: 0x6f000      |
| 15:05: | badapp.exe       | 2076 🛃 Close File        | C:\Windows\System32\mscoree.dll | SUCCESS                                |                                                     |
| 15:05: | badapp.exe       | 2076 💐 Load Image        | C:\Windows\System32\kemel32.dll | SUCCESS                                | Image Base: 0x7#1d880000, Image Size: 0x124000      |

#### 5. ábra: badapp.exe műveletei

Indítsuk el ezután újra az alkalmazásunkat. Miután előjött a kivétel, állítsuk le a Process Monitorban a rögzítést (Ctrl+E). Ha minden jól megy, akkor 1000 körüli eseményt kellett rögzíteni (5. ábra).

6. A rögzített műveletek elemzése

A rögzített műveletek alapján válaszoljunk a következő kérdésekre.

- a. Hány darab szál indult az alkalmazásban?
- b. Hány darab fájlokkal kapcsolatos műveletet végzett az alkalmazás?
- c. Milyen kiterjesztésű fájlokkal dolgozott az alkalmazás? (Használjuk a *File Summary* menüt.)
- d. Milyen visszatérési értékek szerepelnek a műveleteknél? (*Tools/Count Occurrences...*)
- e. Nézzük végig az első pár tíz műveletet. Mit csinál az indulása során az alkalmazás?
- f. Keressük meg a végén azt a részt, ahol a *Windows Error Reporting* komponenshez fordul, a hiba ez előtt nem sokkal keletkezett.
- g. Ha innen elkezdünk visszafelé lépkedni, akkor nemsokára megtaláljuk a hibát okozó műveletet, a results.txt fájlba akartunk írni, de azt megtagadta a rendszer. Milyen hozzáférési jogokat szeretett volna kapni az alkalmazás?

A feladat során egy egyszerű mintapéldán keresztül megnéztük, hogy hogyan lehet egy alkalmazás I/O műveleteit rögzíteni, majd abban eligazodni.

# 2 BSOD vizsgálata

Ha a Windows olyan hibát észlel kernel módban, amiből nem tud helyreállni, akkor a rendszer integritásának megóvása érdekében leállítja a futást, és a hírhedt "kék halál" (BSOD – Blue Screen of Death) képernyőt mutatja (6. ábra). A hiba típusát az úgynevezett STOP kód azonosítja, ehhez tartozik egy név is. Az alábbi ábra bal oldali része egy 0x50 kódú hibát mutat, ehhez a STOP kódhoz a PAGE\_FAULT\_IN\_NONPAGED\_AREA név tartozik. Windows 8 esetén már csak a nevet jeleníti meg, az ábrán látható példában ez DRIVER\_OVERRAN\_STACK\_BUFFER. A STOP kódok részletes leírását az MSDN dokumentációjában találjuk [1].

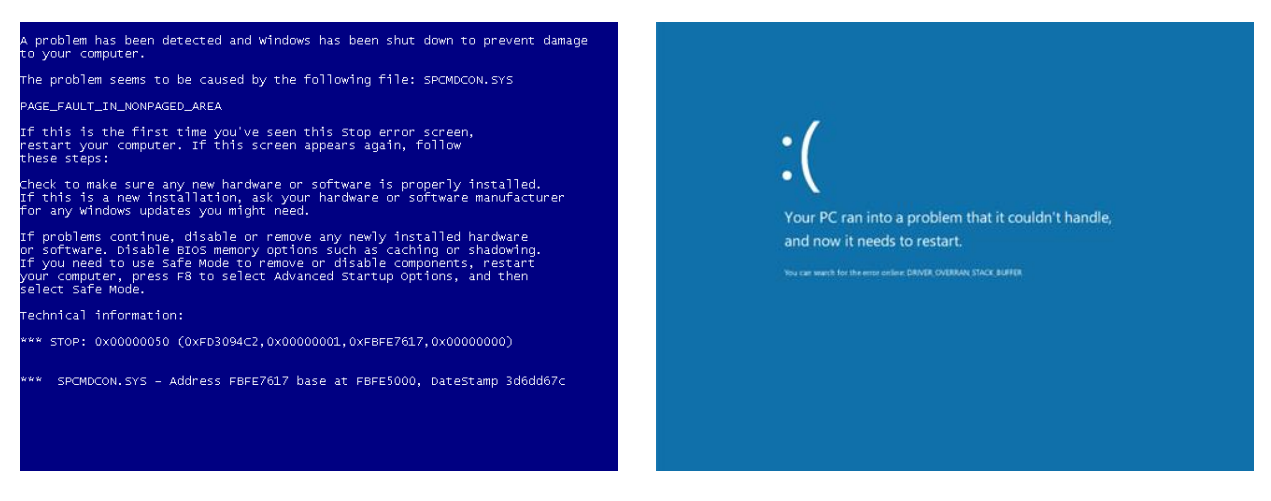

6. ábra: "Kék halál" képernyő Windows 7 (bal) és Windows 8 (jobb) esetén

Ezt a feladatot különösen ajánlott nem a fizikai gépünkön, hanem virtuális gépben elvégezni!

1. Crash dump beállítása

A leállás előtt a Windows készít egy úgynevezett crash dumpot, ami a memória tartalmának egy részét tartalmazza. Ennek részletességét a következő helyen állíthatjuk:

Computer / Properties / Advanced System Settings / Startup and Recovery / Settings / System Failure

- a. Állítsuk be, hogy hiba esetén Kernel memory dumpot készítsen!
- b. Kapcsoljuk ki, hogy hiba esetén a rendszer automatikusan újrainduljon!
- 2. Hiba kiváltása

Kernel módú hiba kiváltására egy könnyen alkalmazható eszköz a NotMyFault példa eszköz<sup>1</sup>. Indítsuk el rendszergazdaként az alkalmazást (arra figyeljünk, hogy ha 64 bites a virtuális gépünk, akkor az x64\Release könyvtárban lévő natív 64 bites verziót használjuk).

<sup>&</sup>lt;sup>1</sup> Microsoft Press. Windows Internals, BookTools, <u>http://download.sysinternals.com/Files/Notmyfault.zip</u>

Okozzunk vele egy High IRQL fault (kernelmode) típusú hibát (7. ábra).

| Not My Fault                                                               |
|----------------------------------------------------------------------------|
| NotMyFault<br>Driver crash test program<br>By Mark Russinovich © 2002-2009 |
| Pick your poison:                                                          |
| High IRQL fault (kernelmode)                                               |
| C Buffer Overflow                                                          |
| C <u>C</u> ode overwrite                                                   |
| C <u>S</u> tack trash                                                      |
| C High IRQL fault (usermode)                                               |
| C Hang IRP                                                                 |
| C <u>D</u> eadlock                                                         |
| C Hang                                                                     |
| Do Bug                                                                     |
| Leak Pool (leak freed on exit):                                            |
| Leak Paged Leak Nonpaged                                                   |
| Leak/second: 1000 KB                                                       |
| <u> </u>                                                                   |

7. ábra: NotMy Fault segédprogram

Ha minden "jól" ment, akkor kék hiba képernyőt kell látnunk.

- a. Nézzük meg, hogy milyen információkat írt ki a képernyőre a rendszer. Csak ezekből mire tudnánk következtetni?
- b. Indítsuk újra a virtuális gépet.
- 3. WinDbg beállítása

A crash dump elemzéséhez a WinDbg<sup>2</sup> eszközt fogjuk használni. Indítsuk is el rendszergazdaként (arra figyeljünk, hogy 64 bites operációs rendszer esetén a 64 bites verziót használjuk).

A vizsgálatok során az egyes modulok és az abban található függvények címeinek azonosításhoz úgynevezett symbol fájlokat használ a WinDbg, a szükséges symbol fájlokat képes online letölteni a Microsoft szerveréről.

Hozzuk létre a c:\symbols könyvtárat a virtuális gépen.

Állítsuk be WinDbg-ban a *Symbol File Path* beállítást (Ctrl+S) a következő értékre:

srv\*c:\symbols\*http://msdl.microsoft.com/download/symbols

### 4. Dump elemzése

- a. Nyissuk meg a dump fájlt (C:\windows\memory.dmp)!
- b. A dump fájl betöltésekor is már kiír jó pár információt a WinDbg. Keressük ki belőle, hogy mennyi ideig ment a hiba előtt a rendszer (uptime)!

<sup>&</sup>lt;sup>2</sup> Microsoft. Windows Debugging Tools, <u>http://www.microsoft.com/whdc/devtools/debugging/</u>

- c. Mi a pontos STOP kód? Milyen paraméter értékekei vannak? Nézzük meg az MSDN leírásban, hogy ez a kód esetén mit jelentenek ezek a paraméterek!
- d. Futtassuk le a **!analyze** -v parancsot! Ez elvégez egy alap analízist, ami a hiba körülményeit megvizsgálja. Nézzük meg, hogy milyen hívások sorozata vezetett a hibához (stack trace)! Milyen komponens okozta a hibát?

Ez az egyszerű elemzés az esetek nagy részében segít megállapítani a hibás eszközmeghajtót vagy komponenst.

A tanultak alapján próbáljunk egy ismeretlen dumpot is megvizsgálni. A tantárgy honlapjáról letölthető egy példa dump fájl, ebből mit tudunk megállapítani?

# 3 További információ

- [1] MSDN. Bug Check Codes, <u>http://msdn.microsoft.com/en-us/library/hh406232.aspx</u>
- [2] Microsoft. "How to read the small memory dump files that Windows creates for debugging", KB 315263, URL: <u>http://support.microsoft.com/kb/315263/en-us</u>
- [3] MSDN. "Crash Dump Files", URL: <u>http://msdn.microsoft.com/en-us/library/ff539316.aspx</u>